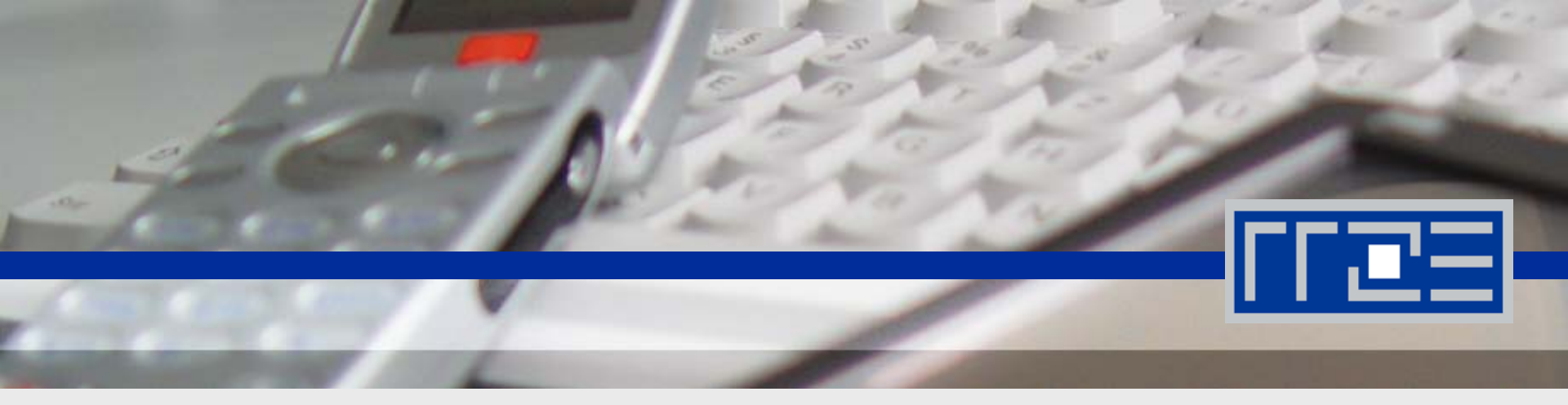

# Einrichtung VPN Cisco AnyConnect – Linux / UNIX

Friedrich-Alexander-Universität Erlangen-Nürnberg

## **Cisco AnyConnect**

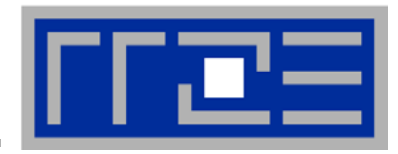

### Voraussetzungen zur Nutzung von Cisco Anyconnect

- Um eine VPN-Verbindung aufbauen zu können, muss der Rechner mit dem Internet verbunden sein
- Ein gültiger Account im RRZE
- Administratorrechte (sudo) zur Installation des Clients

Installationsmöglichkeiten von Cisco Anyconnect

Installation über das WebSSL Portal (https://ciscovpn.rrze.uni-erlangen.de)

## Installation Cisco AnyConnect

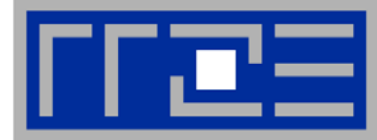

| 🧼 👻 💰 🔝 💼 https://ciscovpn.rrze.uni-erlangen.de/+CSCOE+/logon.html | ☆ 🗸 Google                          | 0        |
|--------------------------------------------------------------------|-------------------------------------|----------|
| eistbesuchte Se 🗸 🌘 Getting Started 🔝 Latest Headlines 🗸           |                                     |          |
|                                                                    |                                     |          |
|                                                                    |                                     |          |
| SSL VPN Service der Friedrich-Alexan                               | der-Universität Erlangen-Nürnberg   |          |
|                                                                    |                                     |          |
|                                                                    |                                     |          |
|                                                                    |                                     |          |
| Lesie                                                              |                                     |          |
| Plage enter vour userna                                            | Ime and password.                   |          |
|                                                                    | •                                   |          |
| PROFILE: FAU-FUI<br>USERNAME:                                      |                                     |          |
| PASSWORD:                                                          |                                     |          |
| Login                                                              |                                     |          |
|                                                                    |                                     |          |
|                                                                    |                                     |          |
|                                                                    |                                     |          |
|                                                                    |                                     |          |
|                                                                    |                                     |          |
|                                                                    |                                     |          |
|                                                                    |                                     |          |
|                                                                    |                                     |          |
|                                                                    |                                     |          |
|                                                                    |                                     |          |
| ig                                                                 | ciscovpn.rrze.uni-erlang            | jen.de 🔒 |
|                                                                    |                                     |          |
| rowseradresse eingeben: " <u>https://cis</u>                       | <u>covpn.rrze.uni-erlangen.de/"</u> |          |
| ornomo: Bonutzorkonnung"                                           | Profile: <b>FAU-Fulltunnel</b> "    |          |
| Semane. "Denutzerkennung                                           |                                     |          |

09.12.2009 vpn-support@rrze.uni-erlangen.de

### **Installation Cisco AnyConnect**

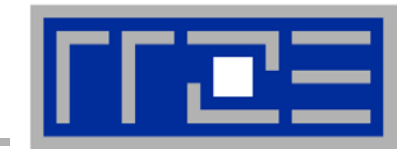

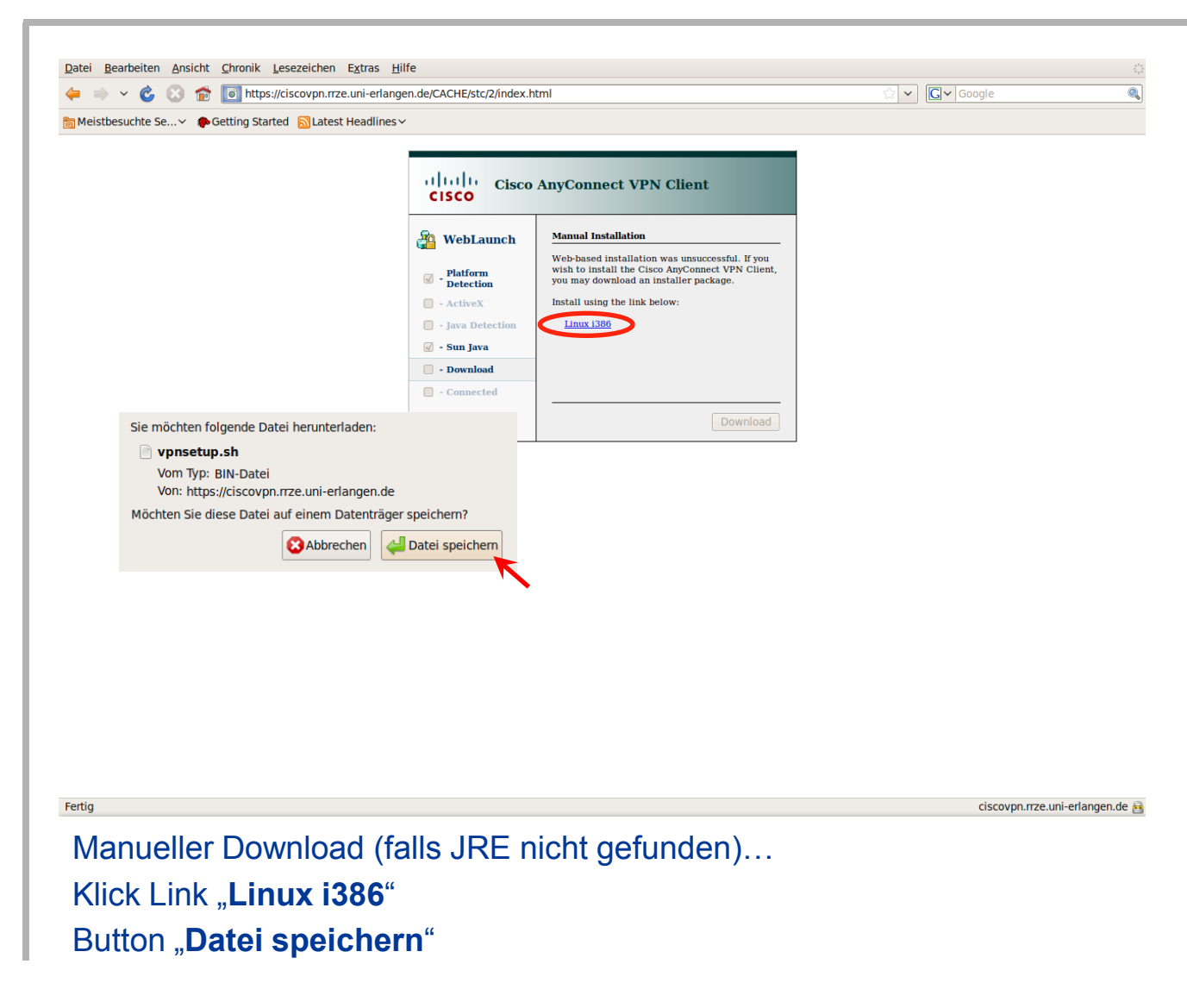

09.12.2009 vpn-support@rrze.uni-erlangen.de

### **Installation Cisco AnyConnect**

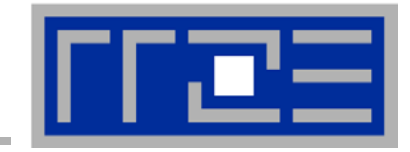

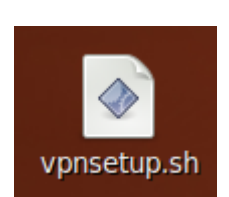

Shellskript im Terminal ausführbar machen und installieren...

#### Bildschirmausgabe (Beispiel)

notebook:~ # chmod +x Desktop/vpnsetup.sh
notebook:~ # sudo Desktop/vpnsetup.sh
[sudo] password for <USER>:

### Starten von Cisco AnyConnect

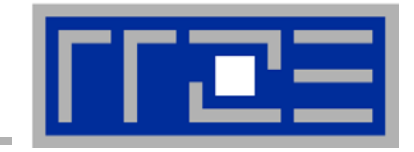

| Anwendungen Orte Sys            | item 🥹 🕢                                                                                                    | ः 🖁 💐 😵 Do, 27.                                                                                                    |
|---------------------------------|----------------------------------------------------------------------------------------------------|----------------------------------------------------------------------------------------------------|
| III Büro                        | >                                                                                                    |                                                                                                    |
| Grafik                          | Betrachter für entfernte Desktops     Gisco AnyConnect VPN Client     Settiga-Softfon                                                                                                    | Cisco AnyConnect VPN Client                                                                                                    |
| Lubehör<br>Hinzufügen/Entfernen | <ul> <li>Evolution-E-Mail</li> <li>Firefox Web Browser</li> <li>Pidgin Internet-Sofortnachrichtendienst</li> <li>Sun Java 6 Web Start</li> <li>Sun Java 6 Web Start</li> <li>Terminal-Server-Client</li> <li>Transmission BitTorrent Client</li> <li>Wicd Network Manager</li> </ul> | Connect to: Vpnasa1.rrze.uni-erlange V VPNasa1.rrze.uni-erlange V VPNASA1.rrze.uni-erlange V VPNASA1.r |
| Cisco AnyConi                   | <b>nect</b> legt einen Eintrag im Startmenü ar                                                                                                    | Connect<br>Please enter your username and password.                                                                                                    |

Bei Klick offnet sich der Client und dessen Tray-Icon 🗿 erscheiht.

### Verbindung herstellen mit Cisco AnyConnect

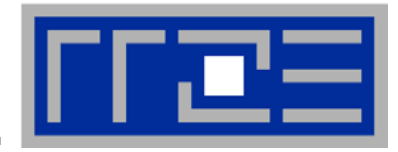

| 🗞 Connection 🕕 Statistics 🤮 About        | Connect to: " <b>ciscovpn.rrze.uni-erlangen.de</b> "<br>Group: <b>FAII-Fulltunnel</b> " |
|------------------------------------------|-----------------------------------------------------------------------------------------|
| a ha ha                                  | Username: Benutzerkennung"                                                              |
| CISCO                                    | Password: "Passwort"                                                                    |
| Connect to: ciscovpn.rrze.uni-erlang     | Button <b>Connect</b> "                                                                 |
| Group: FAU-Fulltunnel                    |                                                                                         |
| Username:                                |                                                                                         |
| Password:                                |                                                                                         |
|                                          |                                                                                         |
| Connect                                  |                                                                                         |
| Please enter your username and password. |                                                                                         |

### 09.12.2009 vpn-support@rrze.uni-erlangen.de

### Verbindung hergestellt

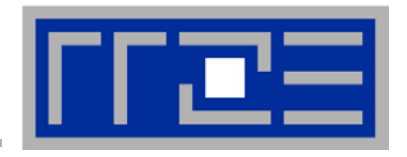

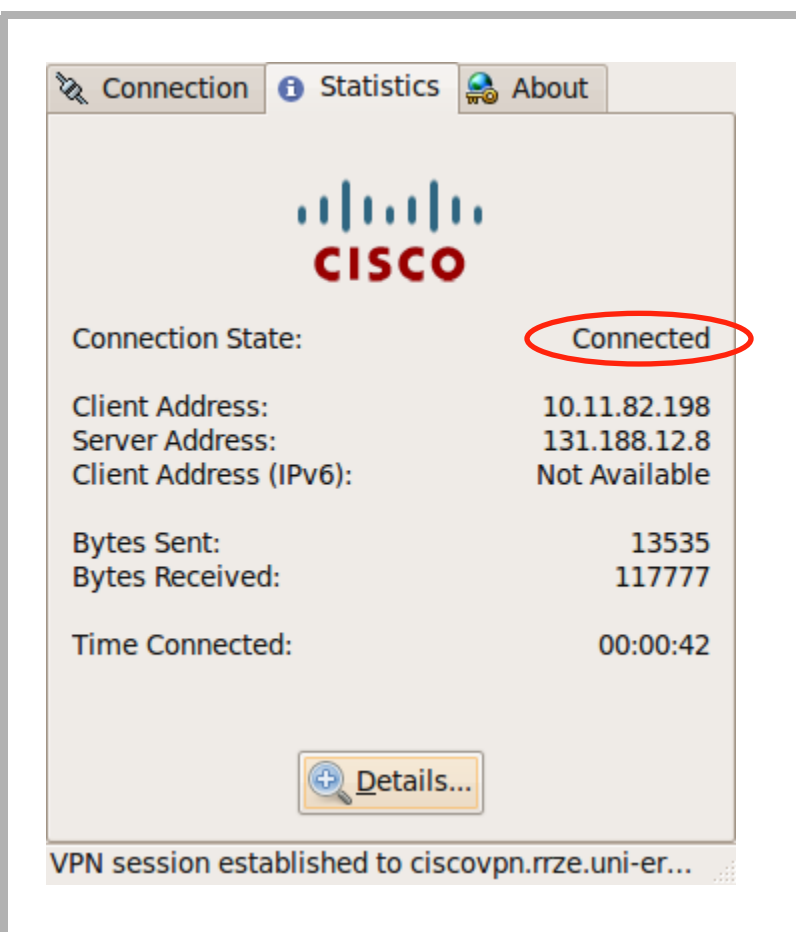